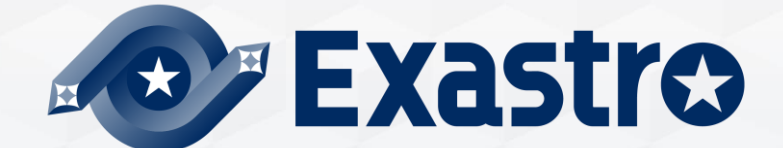

# IT Automation Terraform Driver 【実習編】

※本書では「Exastro IT Automation」を「ITA」として記載します。

Exastro IT Automation ver 1.10 Exastro developer

#### <u>1.はじめに</u> <u>1.1 はじめに</u> <u>1.2 作業環境</u>

目次

2. 実習 Terraform Driver
 <u>2.1 シナリオ</u>
 <u>2.2 事前準備</u>

<u>3. 仕込み編</u> <u>3.1 インターフェース情報の登録</u> <u>3.2 Organizationの登録と連携</u> <u>3.3 Workspaceの登録と連携</u> <u>3.4 作業パターン(Movement)の登録</u> <u>3.5 Module素材の登録</u> <u>3.5 Module素材の登録</u> <u>3.6 Policy素材の登録</u> <u>3.7 Policy Setの登録</u> <u>3.8 Policy Setの登録</u> <u>3.8 Policy SetとPolicyの紐付け</u> <u>3.9 Policy SetとWorkspaceの紐付け</u> <u>3.10 MovementにModule素材を指定</u>

#### 4. 実行編

- 4.1 オペレーションの登録
- <u>4.2 変数値の設定</u>
- 4.3 Planを確認
- 4.4 PolicyCheckログを確認
- 4.5 VMのサイズを変更して再度確認
- 4.6 再度PolicyCheckログを確認
- 4.7 作業実行
- 4.8 実行状態確認
- 4.9 数値を変更して再度実行

## 1. はじめに

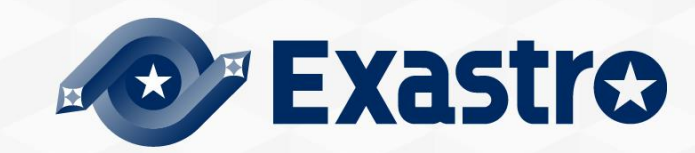

## 1.1 はじめに

## ▲本書では、メニューグループの「Terraform」について、実践形式で学習いただ けます。

|                      | tro Terraform                                                     |                   |                    | ようこそ[システム管理者]さん<br>ログインID [administrator]<br>パスワード変更 ログアウト |
|----------------------|-------------------------------------------------------------------|-------------------|--------------------|------------------------------------------------------------|
| ⊒ Menu               | DASHBOARD                                                         |                   |                    | 編集                                                         |
| メインメニュー              | メニューグループ                                                          | Movement          | 作業状況               | 作業結果                                                       |
| インターフェース情報           |                                                                   |                   |                    |                                                            |
| Organizations管理      |                                                                   | Movement          | Status             | Result                                                     |
| Workspaces管理         |                                                                   | 0                 | 0                  | 0                                                          |
| Movement一覧           | 管理コンソール 基本コンソール エクスポート/… Symphony Conductor メニュー作成                | Total             | Total              | Total                                                      |
| Module素材集            |                                                                   |                   |                    |                                                            |
| Policies管理           |                                                                   | Movement SUM      | Status CON SYM SUM | Result CON SYM SUM                                         |
| Policy Sets管理        | 比較 ホストグルー… Ansible共通 Ansible-Legacy Ansible-Pioneer Ansible-Lega… | Ansible Legacy 0  | ■実行中 0 0 0         | ■正常終了 0 0 0                                                |
| PolicySet-Policy紐付管理 |                                                                   | Ansible Pioneer 0 | ■ 未実行(予約) 0 0 0 0  |                                                            |
| PolicySet-Workspace細 |                                                                   | Terraform Q       | ■ 木美行 0 0 0<br>    | ■ 想定外エラー 0 0 0<br>                                         |
| 付管理                  |                                                                   |                   |                    | ■ 予約取消 0 0 0                                               |
| Movement-Module紐付    | Tarafam                                                           |                   |                    |                                                            |
| 変数ネスト管理              | Terraron III                                                      | 作業履歴              |                    |                                                            |
| 代入値自動登録設定            |                                                                   |                   |                    |                                                            |
| 代入値管理                | •                                                                 |                   |                    | -                                                          |
| 管理者に連絡               |                                                                   |                   |                    |                                                            |

## 1.2 作業環境

#### 作業環境

- ●本書で使用する作業環境は以下の通りです。
- ITAホストサーバとは他に、Terraform環境(Terraform Cloudの場合はアカウント)および AWS、Azureのアカウントをご用意ください。

|   | ITAホストサーバ                  | Terraform                                                                | ターゲット                                         |
|---|----------------------------|--------------------------------------------------------------------------|-----------------------------------------------|
| • | CentOS7(※)<br>ITA ver 1.10 | <ul> <li>Terraform Enterprise<br/>or</li> <li>Terraform Cloud</li> </ul> | <ul><li>AWS</li><li>Microsoft Azure</li></ul> |

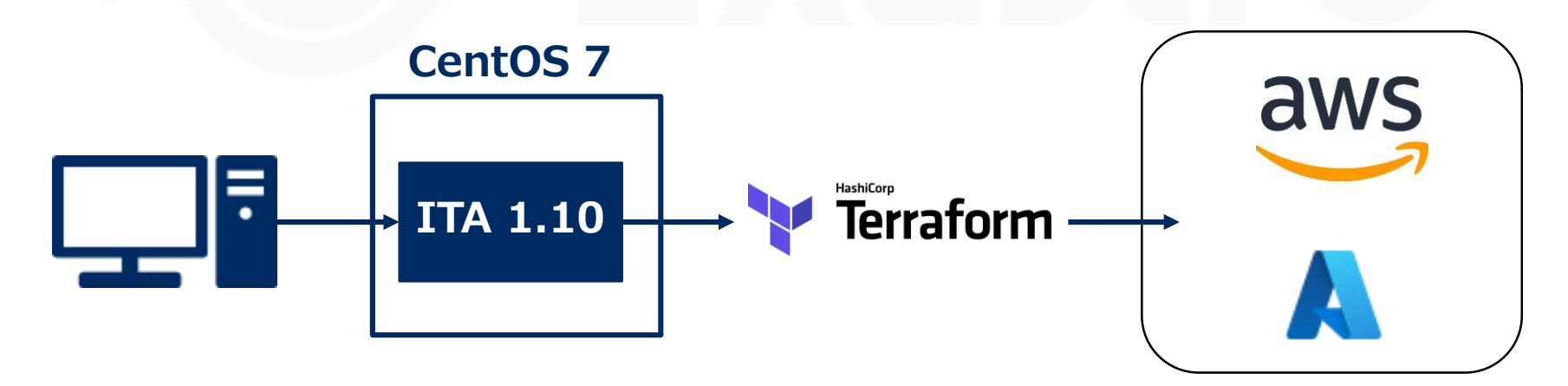

※今回はホストサーバーとしてCentOS7を利用致しますが、ITAはRHEL7系およびRHEL8系のOSで導入いただけます。

## 2. 実習 Terraform Driver

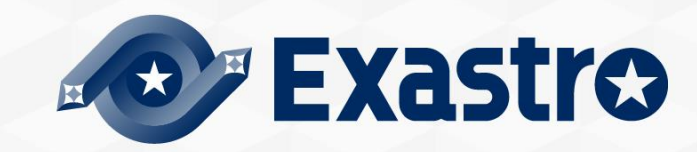

## シナリオについて

本シナリオは、ITAのTerraform Driverを利用して、パブリッククラウド上(AWS、Azure)に VMを作成するPlanを確認します。

その後、**定義されたポリシー**に沿った設定を行い各クラウドにVMを作成します。

【仕込み編】の内容を一度設定すると、以降の操作は【実行編】を繰り返し行うことで、対象の再設定・再登録を行うことができます。(自動化)

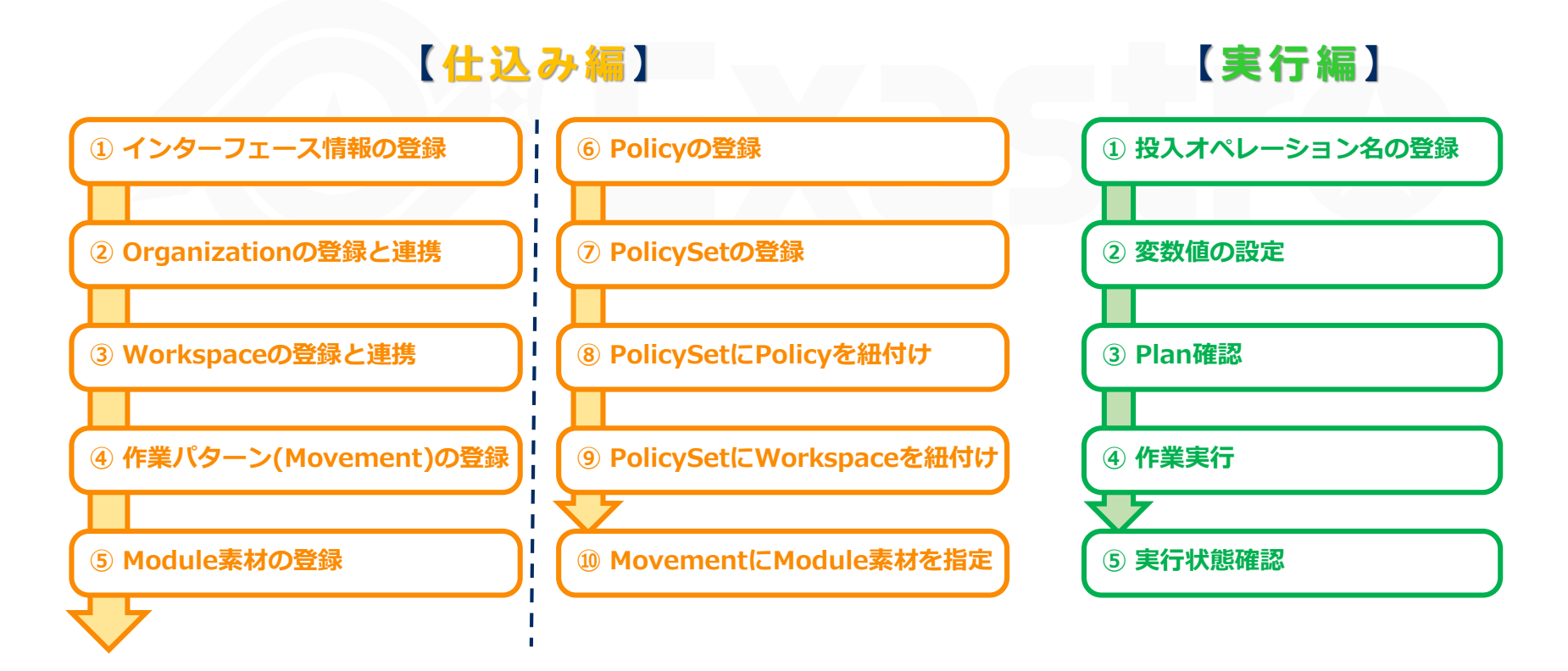

#### Moduleの作成①

●本シナリオで使用する4つのModuleを作成します。

【注意】文字コードは"UTF-8"、改行コードは"LF"、拡張子は"tf"で作成してください。

ファイル名: aws\_create\_instance\_variables.tf

AWSインスタンス作成用の変数定義ファイルです。 変数には具体値変数が代入されます。

```
variable "aws info" {
 type = object({
  access key = string
  secret key = string
  region = string
 })
variable "ami" {}
variable "key name" {}
variable "security group" {}
variable "tags name" {}
variable "hello_tf_instance_count" {
  default = 2
}
variable "hello_tf_instance_type" {
  default = "t2.micro"
}
```

## Moduleの作成②

ファイル名:aws\_create\_instance.tf

```
AWSインスタンス作成用のリソース定義ファイルです。
セキュリティグループ、キーペアは事前にAWSで作成・用意します。
```

```
provider "aws" {
 access key = var. aws info.access key
 secret_key = var. aws_info.secret_key
 region = var. aws info.region
}
resource "aws_instance" "hello-tf-instance" {
 ami = var.ami
 key name = var.key name
 security_groups = [var.security_group]
 tags = \{
  Name = "${var.tags_name}-${count.index+1}"
 }
 count = var.hello tf instance count
 instance_type = var.hello_tf_instance_type
}
```

### Moduleの作成③

#### ファイル名:azure\_create\_instance\_valiables.tf

Azureインスタンス作成用の変数定義ファイルです。変数には具体値変数が代入されます。

```
variable "azure info"{
 type = object({
  subscription id = string
  tenant id = string
  client id = string
  client secret = string
 }
)}
variable "resource group name" {}
variable "security group" {}
variable "location" {}
variable "Vnet_name" {}
variable "Vnet_address_space" {}
variable "subnet_name" {}
variable "address prefixes" {}
variable "public ip name" {}
variable "allocation method" {}
variable "domain_name_label" {}
variable "network interface name" {}
```

```
variable "NIC_name" {}
variable "VM_name" {}
variable "VM_size" {}
variable "publisher" {}
variable "offer" {}
variable "sku" {}
variable "source_image_version" {}
variable "source_image_version" {}
variable "source_image_version" {}
variable "source_image_version" {}
variable "source_image_version" {}
variable "source_image_version" {}
variable "source_image_version" {}
variable "source_image_version" {}
variable "source_image_version" {}
variable "source_image_version" {}
variable "storage_account_type" {}
variable "VM_count" {}
```

## Moduleの作成④ (1/3)

#### ファイル名: azure\_create\_instance.tf

Azureインスタンス作成用のリ ソース定義ファイルです。 リソースグループと、そのネット ワークセキュリティグループ、仮 想ネットワークの作成。

また、作成するVM台数分の仮想 マシン本体、ディスク、ネット ワークインターフェースの作成を 行います。

```
provider "azurerm" {
  features {}
  subscription_id = var. azure_info.subscription_id
  client_id = var. azure_info.client_id
  client_secret = var. azure_info.client_secret
  tenant_id = var. azure_info.tenant_id
}
resource "azurerm_resource_group" "hogehoge" {
  name = var.resource_group_name
  location = var.location
}
```

```
resource "azurerm network security group" "hogehoge" {
  name =var.security group
  location = azurerm resource group.hogehoge.location
  resource group name = azurerm resource group.hogehoge.name
  security rule {
                         = "SSH"
     name
                        = 1001
     priority
     direction
                        = "Inbound"
                        = "Allow"
     access
                        = "Tcp"
     protocol
                             = "*"
     source port range
    destination port range
                              = "22"
                              = "*"
    source address prefix
     destination address prefix = "*"
  }
  security rule {
                         = "HTTP"
     name
                        = 1002
     priority
     direction
                        = "Inbound"
     access
                        = "Allow"
                         = "Tcp"
     protocol
                             = "*"
     source_port_range
     destination port range
                              = "80"
                              = "*"
    source address prefix
     destination address prefix = "*"
  }
```

## 2.2 事前準備(5/7)

## Moduleの作成④ (2/3)

} }

```
resource "azurerm virtual network" "hogehoge" {
 name = var.Vnet name
 address space = [var.Vnet address space]
 location = azurerm resource group.hogehoge.location
 resource group name = azurerm resource group.hogehoge.name
resource "azurerm subnet" "hogehoge" {
                  = var.subnet name
  name
  resource_group_name = azurerm_resource_group.hogehoge.name
  virtual network name = azurerm virtual network.hogehoge.name
  address prefixes = [var.address prefixes]
resource "azurerm_public_ip" "hogehoge" {
                = var.VM count
 count
                 = "${var.public ip name}-${count.index}"
 name
                = azurerm resource group.hogehoge.location
 location
 resource group name = azurerm resource group.hogehoge.name
 allocation method = var.allocation method
 domain name label = "${var.domain name label}-${count.index}"
}
resource "azurerm network interface" "hogehoge" {
                 = var.VM count
  count
  name
                 = "${var.network interface name}-${count.index}"
                = azurerm_resource_group.hogehoge.location
  location
  resource group name = azurerm resource group.hogehoge.name
  ip_configuration {
                          = var.NIC name
     name
                          = azurerm_subnet.hogehoge.id
     subnet id
    private ip address allocation = var.allocation method
     public_ip_address_id
                             = azurerm public ip.hogehoge[count.index].id
```

## Moduleの作成④ (3/3)

```
resource "azurerm_network_interface_security_group_association" "hogehoge" {
 count = var.VM count
 network interface id
                      = azurerm network interface.hogehoge[count.index].id
 network_security_group_id = azurerm_network_security_group.hogehoge.id
}
resource "azurerm_linux_virtual_machine" "hogehoge" {
 count
                = var.VM count
                 = "${var.VM_name}-${count.index}"
 name
 resource_group_name = azurerm_resource_group.hogehoge.name
                = azurerm resource group.hogehoge.location
 location
 size
               = var.VM size
                     = var.admin username
 admin username
 network_interface_ids = [azurerm_network_interface.hogehoge[count.index].id]
 admin ssh key {
 username = var.admin username
 public_key = var.ssh_public_key
 }
 os disk {
                  = "${var.os_disk_name}-${count.index}"
  name
                 = var.caching
  caching
  storage_account_type = var.storage_account_type
 }
 source image reference {
  publisher = var.publisher
  offer = var.offer
  sku
         = var.sku
```

```
version = var.source_image_version
```

}

## 2.2 事前準備(7/7)

## Policyの作成

ファイル名: limit-proposed-monthlycost.sentinel

月額のコストを制限するポリシー です。

月額コストが\$50を上回る場合は Applyを行いません。

また、その月額コストの総見積り が出力されます。

AWS,Azureどちらのクラウドにおいても適用可能です。

```
import "tfrun"
import "decimal"
limit = decimal.new(50)
cost limit by workspace = func() {
 if tfrun.cost estimate else null is null {
   print("no cost estimates available")
   return false
   }
 workspace name = tfrun.workspace.name
 proposed_cost = decimal.new(tfrun.cost_estimate.proposed_monthly_cost)
 if proposed_cost.less_than(limit) {
   print("Proposed monthly cost", proposed_cost.string,
    "of workspace", workspace_name,
    "is under the limit: $", limit)
   return true
 }
 if proposed_cost.greater_than(limit) {
   print("Proposed monthly cost", proposed_cost.string,
     "of workspace", workspace_name,
    "is over the limit: $", limit)
   return false
   }
}
cost_validated = cost_limit_by_workspace()
main = rule {
 cost_validated
}
```

## 3. 仕込み編

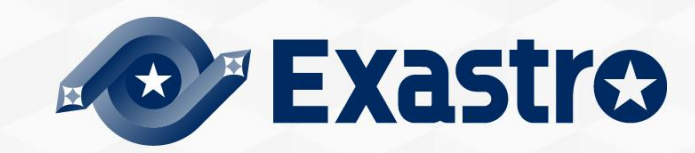

#### User Tokenの発行

- Terraform DriverからTerraformに連携するために、Terraformからユーザートークンを発行する必要があります。
- ●ブラウザよりTerraformにログインし、[User Setting]→[Tokens]→[Creat an API token] の順に押下することで発行することができます。

| ۲                                       | Choose an organization $\checkmark$   |                                                                                                    |                                                                                                    | 0 🔼                                                                                   |                            |
|-----------------------------------------|---------------------------------------|----------------------------------------------------------------------------------------------------|----------------------------------------------------------------------------------------------------|---------------------------------------------------------------------------------------|----------------------------|
| Settings                                | / Tokens                              |                                                                                                    |                                                                                                    | USER                                                                                  |                            |
| USER SETT                               | TINGS                                 | Tokens                                                                                                    |                                                                                                    | Signed in as<br>User settings                                                         |                            |
| Profile<br>Session<br>Organiz<br>Passwo | ns<br>zations<br>ord                  | Your API tokens can be used to access the Terraform Cloud API and perform all tokens documentation 2,<br>Create an API token | the actions your user account is entitled to. For more                                                             | Sign out                                                                              |                            |
| Tokens                                  |                                       | 2                                                                                                    | 表示<br>※ <b>この</b>                                                                                                  | されたトークン?<br>画面を閉じると                                                                   | をメモしておく<br><b>再表示できません</b> |
| 6                                       | Create API token                      | ×                                                                                                    | Create API token<br>Your new API token is displayed below. Treat t<br>access your account without a username, pass | this token like a password, as it can be used<br>sword, or two-factor authentication. |                            |
|                                         | Choose a description to help you ider | tify this token later.                                                                                                    | YzJQgNiNgcMNIw.atlasv1.YoD0R7pSjr17yB<br>1RoJqueQrfoZSAg                                                           | 8qtWIfDUwZ3Ah34WQs02v1559vVnDHjs5                                                     | SHb @                      |
|                                         | ITAデモ用Token                           |                                                                                                    | A Warning<br>This token will not be displayed agai                                                                 | <b>in</b> , so make sure to save it to a safe place. (                                | 5                          |
|                                         | Create API token Canc                 | el                                                                                                    | Done                                                                                                    |                                                                                       |                            |

## 3.1 インターフェース情報の登録(2/2)

#### インターフェース情報

連携するTerraformのHostnameと、発行したUserTokenを入力します。
 ※ITAに連携できるTerraformは1つのみのため、インストール時に最初からある項目を更新して値を入力する必要があります。

#### 「Terraform」メニューグループ>「インターフェース情報」メニュー

① 「一覧」サブメニューの登録済み項目に表示されている 「更新」ボタン を押下する。

② 各項目へ下表のように入力し「登録」ボタンを押下する。

| メインメニュー              | ▼ ブルダウン検索              | ▼ プルダウ | >検索 ▼プル   | ダウン検索 ▼ プルダウ | シ検索     | ▼ プ.  | ~    | ▼ プルダウン検索      |           |       |
|----------------------|------------------------|--------|-----------|--------------|---------|-------|------|----------------|-----------|-------|
| インターフェース情報           |                        |        |           |              |         |       |      |                |           |       |
| Organizations管理      | フィルタ                   | 一覧     |           |              |         |       |      |                |           |       |
| Workspaces管理         |                        |        |           |              |         |       |      |                |           |       |
| Movement一覧           | 一覧                     | No.    | Hostname* | User Token   | Address | Proxy | Port | 状態監視周期(単位ミリ秒)* | 進行状態表示行数* | NULL連 |
| Module素材集            | ~                      | 1      |           | ]            |         |       |      | 3000           | 1000      | 無効 👻  |
| Policies管理           | 履歴 更新 No.⊖ Hos         |        |           |              |         |       |      |                |           |       |
| Policy Sets管理        | REAL LEAST 1 Terraform |        |           |              |         |       |      |                |           |       |
| PolicySet-Policy紐付管理 | フィルタ結果件数:1             | ※*は必   | 滇項目です。    |              |         |       |      |                |           |       |
|                      |                        |        | 戻る        | 更新           | ŕ       |       |      |                |           |       |
|                      |                        |        |           |              |         |       |      |                |           |       |

| Hostname          | User Token  |
|-------------------|-------------|
| (Terraformのドメイン名) | (任意でご入力下さい) |

## 3.2 Organizationの登録と連携(1/2)

#### Organizationを登録する

Organizationを作成しましょう。

#### 「Terraform」メニューグループ > 「Organizations管理」メニュー

- ① 「登録」サブメニューの 「登録開始」ボタン を押下する。
- ② 各項目へ下表のように入力し、[登録]を押下する。

| Organization ID     Organization Name*     Email address*     アクセス権<br>設定     備考       自動入力 | Organization ID     Organization Name*     Email address*     アクセス権       自動入力           (回動入力             ※*は必須項目です。 |                                                 |                       |    |
|---------------------------------------------------------------------------------------------|----------------------------------------------------------------------------------------------------|-------------------------------------------------|-----------------------|----|
| 自動入力 設定                                                                                     | 自動入力<br>()<br>※*は必須項目です。                                                                                              | ganization ID Organization Name* Email address* | アクセス権<br>設定 アクセス許可ロール | 備考 |
|                                                                                             |                                                                                                    | 自動入力                                            | 設定                    |    |
|                                                                                             | ※*は必須項目です。                                                                                                    |                                                 |                       |    |

| Organization Name | Email address |
|-------------------|---------------|
| ITAlearn_org      | (任意でご入力下さい)   |

## 3.2 Organizationsの登録と連携(2/2)

#### Organizationを連携する

- 「Organization管理」メニューでOrganizationの項目を作成した後、「連携状態チェック」ボタンを押下することで対象のTerraformに追加したOrganizationがあるかどうかをチェックすることができます。
- ●「登録なし」であれば「登録」ボタンを押下することで対象のTerraformに Organizationを作成できます。

|   | 一覧/更新      |       |                     |                       |                  | •        |           |    |    |    |        |
|---|------------|-------|---------------------|-----------------------|------------------|----------|-----------|----|----|----|--------|
|   | 居歴 複製 可    | 同新 廢止 | Organization TD     | Organization Name     | Email address≙   |          | Terraform | 誘  |    |    | Work   |
|   | ARE BEEC . |       | or gamillaction 100 | or gonizzación nume o |                  | 状態チェック   | 連携状態令     | 登録 | 更新 | 削除 | NOT K. |
| ſ | 履歴 複製 🧕    | 瓦新 廃止 | 1                   | ITAlearn_org          | test@example.com | 連携状態チェック | 登録なし      | 登録 | 更新 | 削除 | Work   |
|   | フィルタ結果件数   | 数: 1  |                     |                       |                  |          |           |    |    |    |        |

|   | Choose an organization 🗸  |                                                 | 0 |  |
|---|---------------------------|-------------------------------------------------|---|--|
|   | Settings / Organizations  |                                                 |   |  |
|   | USER SETTINGS             | Organizations                                   |   |  |
|   | Profile                   | You are a member of the following organization: |   |  |
|   | Sessions                  |                                                 |   |  |
|   | Organizations             | ITAlearn_org OWNER                              |   |  |
|   | Password                  |                                                 |   |  |
| , | Two Factor Authentication |                                                 |   |  |
|   | Tokens                    |                                                 |   |  |

## 3.3 Workspaceの登録と連携(1/2)

#### Workspaceを登録する

Workspaceを作成しましょう。

#### 「Terraform」メニューグループ > 「Workspaces管理」メニュー

- ① 「登録」サブメニューの 「登録開始」ボタン を押下する。
- ② 各項目へ下表のように入力し「登録」ボタンを押下する。

| 登録                   |               |                 |                   |                             |
|----------------------|---------------|-----------------|-------------------|-----------------------------|
| Workspace ID<br>自動入力 | Organization* | Workspace Name* | Terraform Version | アクセス権<br>設定 アクセス許可ロール<br>設定 |
| ※*は必須項目です。<br>戻る     |               | 登録              |                   |                             |

| Organization | Workspace Name |
|--------------|----------------|
| ITAlearn_org | ITA-demo-AWS   |
| ITAlearn_org | ITA-demo-Azure |

#### Workspaceを連携する

- 「Workspaces管理」メニューでWorkspaceの項目を作成した後「連携状態チェック」 ボタンを押下することで、対象のTerraformに追加したWorkspaceがあるかどうかを チェックすることができます。
- ●「登録なし」であれば「登録」ボタンを押下することで、対象のTerraformに Workspaceを作成できます。

※WorkspaceはOrganization上に作成されるため、必ず先にOrganizationを対象のTerraformに作成しておく必要 があります

| 一覧/更新                                                  |                                                                                                    |                             |                   |  |  |
|--------------------------------------------------------|----------------------------------------------------------------------------------------------------|-----------------------------|-------------------|--|--|
| 屆歴 複製 更新 廃止 Workspace ID<br>最歴 復製 更新 廃止<br>扇歴 複製 更新 廃止 | Organization       Workspace Name       Terraform Vers         ITAlearn_org       ITA-demo-AWS         ITAlearn_org       ITA-demo-Azure | ion                         | t<br>N            |  |  |
| フィルタ結果件数: 2                                            | ITAlearn_org V Workspaces Registry Settings                                                                                              | HashiCorp Cloud Platform I2 | Upgrade Now 🕜 📔   |  |  |
| Workspaces 3 total                                     |                                                                                                    |                             |                   |  |  |
|                                                        | WORKSPACE NAME RUN STAT                                                                                                    | US RUN REPO                 | LATEST CHANGE     |  |  |
|                                                        | ITA-demo-AWS                                                                                                    |                             | a few seconds ago |  |  |
|                                                        | ITA-demo-Azure                                                                                                    |                             | 9 minutes ago     |  |  |

## 3.4 作業パターン(Movement)の登録

#### Movementを作成する

先のplaybookを関連付けるMovementを登録しましょう。

#### 「Terraform」メニューグループ >「Movement一覧」メニュー

- ① 「登録」サブメニューの「登録開始」ボタンを押下する。
- ② 各項目で下表のように選択または入力し「登録」ボタンを押下する。

| A* 遅延タイマー Organization:Workspace* 設定 アクセス許可ロー,<br>していたいのではないのでありたいでは、「ないのではない」では、「ないのではない」では、「ないのでは、「ないのではない」では、「ないのでは、「ないのでは、「ないのではない」では、「ないのではない」では、「ないのではない」では、「ないのではない」では、「ないのでは、「ないのではない」では、「ないのでは、「ないのでは、「ないのでは、「ないのでは、「ないの」では、「ないのでは、「ないのでは、「ないのでは、「ないのでは、「ないのでは、「ないのでは、「ないのでは、「ないのでは、「ないのでは、「ないのでは、「ないのでは、「ないのでは、「ないのでは、「ないの」では、「ないのでは、「ないの」」では、「ないの」では、「ないのでは、「ないの」」では、「ないの」では、「ないのでは、「ないの」」、「ないのでは、「ないのでは、「ないのでは、「ないのでは、「ないの」」では、「ないのでは、「ないのでは、「ないの」」では、「ないのでは、「ないの」」では、「ないのでは、「ないの」」では、「ないの」」、「ないの」」、「ないの」」 |
|----------------------------------------------------------------------------------------------------|
|                                                                                                    |
|                                                                                                    |

| Movement名   | Terraform利用情報<br>Organization:Workspace |
|-------------|-----------------------------------------|
| VM作成(AWS)   | ITA-demo-AWS                            |
| VM作成(Azure) | ITA-demo-Azure                          |

#### Moduleを登録する

作成したModuleをITAに登録しましょう。

#### 「Terraform」メニューグループ > 「Module素材集」メニュー

- ① 「登録」サブメニューの「登録開始」ボタンを押下する。
- ② 「ファイルの選択」ボタンを押下しModuleを選択、 「事前アップロード」ボタンを押下する。
- ③ 各項目へ下表のように入力し、「登録」ボタンを押下する。

| 登録                            |                                                                                                    |                                    |
|-------------------------------|----------------------------------------------------------------------------------------------------|------------------------------------|
| Module素材ID Module素材名*<br>自動入力 | Module素材         アクセス権           設定         アクセス許可ロール           ファイルの選択         ファイルが選…れていません           事前アップロード         認定           アップロード状況:         レーーーーーーーーーーーーーーーーーーーーーーーーーーーーーーーーーーーー |                                    |
| ※*は必須項目です。                    | Module素材名                                                                                                    | Module素材                           |
|                               | aws_create_instance_variables                                                                                                    | aws_create_instance_variables.tf   |
|                               | aws_create_instance_body                                                                                                    | aws_create_instance.tf             |
|                               | azure_create_instance_valiables                                                                                                    | azure_create_instance_valiables.tf |
|                               | azure_create_instance_body                                                                                                    | azure_create_instance.tf           |

## 3.6 Policy素材の登録

#### Policyを登録する

作成したPolicyをITAに登録しましょう。

#### 「Terraform」メニューグループ > 「Policies管理」メニュー

- ① 「登録」サブメニューの「登録開始」ボタンを押下する。
- 「ファイルの選択」ボタンを押下しPolicyを選択、「事前アップロード」ボタンを押下 する。
- ③ 各項目へ下表のように入力し、「登録」ボタンを押下する。

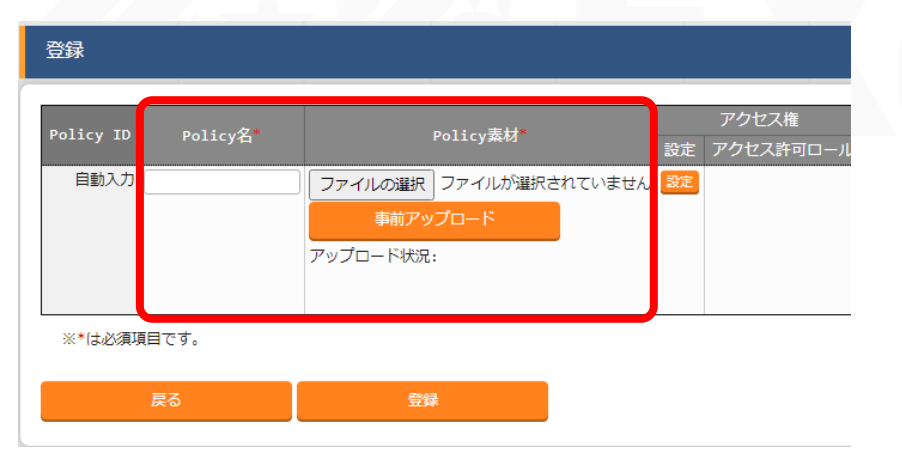

| Policy名                     | Policy素材                             |
|-----------------------------|--------------------------------------|
| limit-proposed-monthly-cost | limit-proposed-monthly-cost.sentinel |

## 3.7 Policy Setの登録

#### Policy Setを登録する

Policy SetをITAに登録しましょう。

#### 「Terraform」メニューグループ > 「Policy Sets管理」メニュー

- ① 「登録」サブメニューの「登録開始」ボタンを押下する。
- ② 各項目へ下表のように入力し、「登録」ボタンを押下する。

| 登録                   |             |          |                    |
|----------------------|-------------|----------|--------------------|
| PolicySet ID<br>自動入力 | PolicySet名* | 設定<br>設定 | アクセス権<br>アクセス許可ロール |
| :*(は必須項目で            | ರಕ.         |          |                    |
| 戻                    | 3           |          | 登録                 |
|                      | PolicySet名  |          |                    |
| olicySet (           | demo        |          |                    |

## 3.8 Policy SetとPolicyの紐付け

### Policy SetとPolicyを紐付ける

作成したPolicy SetとPolicyを紐付けましょう。

#### 「Terraform」メニューグループ > 「PolicySet-Policy紐付管理」メニュー

- ① 「登録」サブメニューの「登録開始」ボタンを押下する。
- ② 各項目へ下表のように入力し、「登録」ボタンを押下する。

| 登録                   |             |                                       |    |
|----------------------|-------------|---------------------------------------|----|
| PolicySet-Policy紐付ID | Policy Set* | Policy*                               | 設定 |
| 自動入力                 | T           | · · · · · · · · · · · · · · · · · · · | 設定 |
| ※*は必須項目です。           |             |                                       |    |
| 戻る                   | 登録          |                                       |    |

| Policy Set       | Policy                        |
|------------------|-------------------------------|
| 1:PolicySet_demo | 1:limit-proposed-monthly-cost |

## 3.9 Policy SetとWorkspaceの紐付け

#### Policy SetとWorkspaceを紐付ける

作成したPolicy SetとWorkspaceを紐付けましょう。

#### 「Terraform」メニューグループ > 「PolicySet-Workspace紐付管理」メニュー

- ① 「登録」サブメニューの「登録開始」ボタンを押下する。
- ② 各項目へ下表のように入力し、「登録」ボタンを押下する。

| 登録                              |             |                         |
|---------------------------------|-------------|-------------------------|
| PolicySet-Workspace紐付ID<br>自動入力 | Policy Set* | Organization:Workspace* |
| ※*は必須項目です。                      |             |                         |
| 戻る                              | 登録          |                         |

| Policy Set       | Organization:Workspace      |
|------------------|-----------------------------|
| 1:PolicySet_demo | ITAlearn_org:ITA-demo-AWS   |
| 1:PolicySet_demo | ITAlearn_org:ITA-demo-Azure |

## 3.10 MovementにModule素材を指定

### MovementにModuleを紐付ける

作成したMovementとModule素材を関連付けましょう。

#### 「Terraform」メニューグループ > 「Movement-Module紐付」メニュー

- ① 「登録」サブメニューの「登録開始」ボタンを押下する。
- ② 各項目へ下表のように入力し、「登録」ボタンを押下する。

| 登録      |           |    |            |                                 |
|---------|-----------|----|------------|---------------------------------|
| 紐付項番    | Movement* |    | Module素材*  | 設定                              |
| 自動入力    | •         |    | •          | 設定                              |
|         |           |    |            |                                 |
| ※*は必須項目 | です。       |    |            |                                 |
| 戻       | 3         | 登錄 | Movement   | Module素材                        |
|         |           | V  | M作成(AWS)   | aws_create_instance_variables   |
|         |           | V  | M作成(AWS)   | aws_create_instance_body        |
|         |           | V  | M作成(Azure) | azure_create_instance_valiables |
|         |           |    |            |                                 |

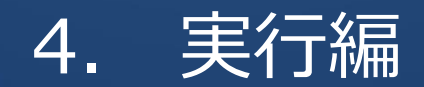

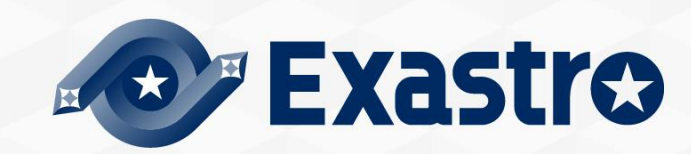

## 4.1 オペレーションの登録

#### オペレーションを新規登録する

オペレーションを作成しましょう。

#### 「基本コンソール」メニューグループ > 「オペレーション一覧」メニュー

- ① 「登録」サブメニューの「登録開始」ボタンを押下する。
- ② 各項目へ下表のように入力し、「登録」ボタンを押下する。

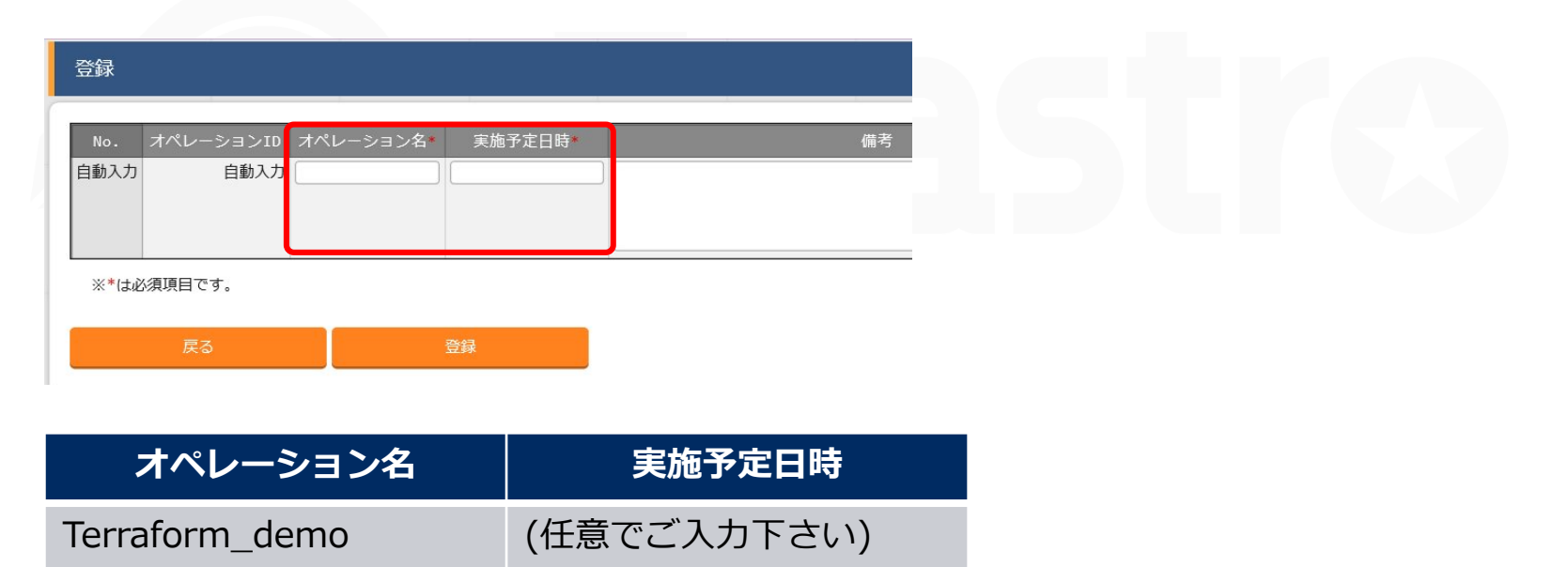

※「実施予定日時」は管理用の項目です。自動的に処理が実行されるわけではありません。

## 4.2 変数値の設定(1/4)

#### 変数に数値を設定する

Moduleの変数に具体的な数値を設定しましょう。

#### 「Terraform」メニューグループ > 「代入値管理」メニュー

- ① 「登録」サブメニューの「登録開始」ボタンを押下する。
- ② 各項目へ下表のように入力し、「登録」ボタンを押下する。

| 登録          |                         |           |                  |        |             |             |        | △閉じる  |
|-------------|-------------------------|-----------|------------------|--------|-------------|-------------|--------|-------|
| 項番          | オペレーション                 | Movement* | 変数名*             | HCL設定* | メンバー変数      | 代入順序        | 最終更新日時 | 最終更新者 |
| 自動入力        | •                       | <b></b>   | Movementを選択して下さい | OFF V  | 変数名を選択して下さい | 変数名を選択して下さい | 自動入力   | 自動入力  |
| ۹<br>**(ئىل | 必須項目です。                 |           |                  |        |             |             |        |       |
|             | <b>戻</b> る <sup>登</sup> | <b>绿</b>  |                  |        |             |             |        |       |

※具体的な設定値については以降のスライドで説明します。

## 以下の具体値を設定する(1/3)

代入値の登録は以下の表を参考に行ってください。

| オペレーション        | Movement  | 変数名                     | メンバー変数     | 具体値                         |
|----------------|-----------|-------------------------|------------|-----------------------------|
| Terraform_demo | VM作成(AWS) | security_group          |            | ita-demo-sg <mark></mark> % |
| Terraform_demo | VM作成(AWS) | key_name                |            | ita-demo-key <mark>※</mark> |
| Terraform_demo | VM作成(AWS) | aws_info                | access_key | (AWSアクセスキー)                 |
| Terraform_demo | VM作成(AWS) | aws_info                | secret_key | (AWSシークレットキー)               |
| Terraform_demo | VM作成(AWS) | aws_info                | region     | (任意のリージョン)                  |
| Terraform_demo | VM作成(AWS) | tags_name               |            | ita-demo-instance           |
| Terraform_demo | VM作成(AWS) | hello_tf_instance_type  |            | t2.large                    |
| Terraform_demo | VM作成(AWS) | hello_tf_instance_count |            | 3                           |
| Terraform_demo | VM作成(AWS) | ami                     |            | (任意のAMI)                    |

#### ※セキュリティグループ、キーペアは事前に作成しておく必要があります。

※「access\_key, secret\_key, region」については「aws\_create\_instance\_variables.tf」にてobject 型で記述しているため「変数名:aws\_info」を選択の上「メンバー変数」をそれぞれ選択します。

## 以下の具体値を設定する(2/3)

代入値の登録は以下の表を参考に行ってください。

| オペレーション        | Movement    | 変数名                 | メンバー変数          | 具体値                     |
|----------------|-------------|---------------------|-----------------|-------------------------|
| Terraform_demo | VM作成(Azure) | azure_info          | subscription_id |                         |
| Terraform_demo | VM作成(Azure) | azure_info          | tenant_id       | (∧っぃゃっ言刃言エ/書志巳)         |
| Terraform_demo | VM作成(Azure) | azure_info          | client_id       |                         |
| Terraform_demo | VM作成(Azure) | azure_info          | client_secret   |                         |
| Terraform_demo | VM作成(Azure) | resource_group_name |                 | ita-demo-rg             |
| Terraform_demo | VM作成(Azure) | location            |                 | japaneast               |
| Terraform_demo | VM作成(Azure) | security_group      |                 | ita-demo-security-group |
| Terraform_demo | VM作成(Azure) | Vnet_name           |                 | ita-demo-vnet           |
| Terraform_demo | VM作成(Azure) | Vnet_address_space  |                 | 10.0.0/16               |
| Terraform_demo | VM作成(Azure) | subnet_name         |                 | ita-demo-subnet         |
| Terraform_demo | VM作成(Azure) | address_prefixes    |                 | 10.0.2.0/24             |
| Terraform_demo | VM作成(Azure) | public_ip_name      |                 | ita-demo-public-ip      |
| Terraform_demo | VM作成(Azure) | allocation_method   |                 | Dynamic                 |
| Terraform_demo | VM作成(Azure) | domain_name_label   |                 | (任意のグローバルなドメイン名)        |

※「subscription\_id, tenant\_id, client\_id, client\_secret」については「azure\_create\_instance\_variables.tf」にてobject型で記述し ているため「変数名:azure\_info」を選択の上「メンバー変数」をそれぞれ選択します。

## 以下の具体値を設定する(3/3)

代入値の登録は以下の表を参考に行ってください。

| オペレーション        | Movement    | 変数名                    | 具体値                |
|----------------|-------------|------------------------|--------------------|
| Terraform_demo | VM作成(Azure) | network_interface_name | ita-demo-nwif      |
| Terraform_demo | VM作成(Azure) | NIC_name               | ita-demo-NIC       |
| Terraform_demo | VM作成(Azure) | VM_name                | ita-demo-web-azure |
| Terraform_demo | VM作成(Azure) | publisher              | OpenLogic          |
| Terraform_demo | VM作成(Azure) | offer                  | CentOS             |
| Terraform_demo | VM作成(Azure) | sku                    | 8_2                |
| Terraform_demo | VM作成(Azure) | source_image_version   | latest             |
| Terraform_demo | VM作成(Azure) | os_disk_name           | ita-demo-os-disk   |
| Terraform_demo | VM作成(Azure) | storage_account_type   | Standard_LRS       |
| Terraform_demo | VM作成(Azure) | caching                | ReadWrite          |
| Terraform_demo | VM作成(Azure) | admin_username         | ita-demo           |
| Terraform_demo | VM作成(Azure) | ssh_public_key         | (任意のSSH公開鍵)※       |
| Terraform_demo | VM作成(Azure) | VM_size                | Standard_B2MS      |
| Terraform_demo | VM作成(Azure) | VM_count               | 3                  |

※事前に用意したSSH公開鍵を利用してください。入力する具体値はSSH公開鍵のテキスト「ssh-rsa xxxxxxxx~」となります。

#### Plan確認を実施する

前項までの操作で、実行するMovementの作成と代入値の登録が終了しました。 次にPlan確認を実施し、Moduleが定義されたポリシーに沿っているか確認します。

#### 「Terraform」メニューグループ > 「作業実行」メニュー

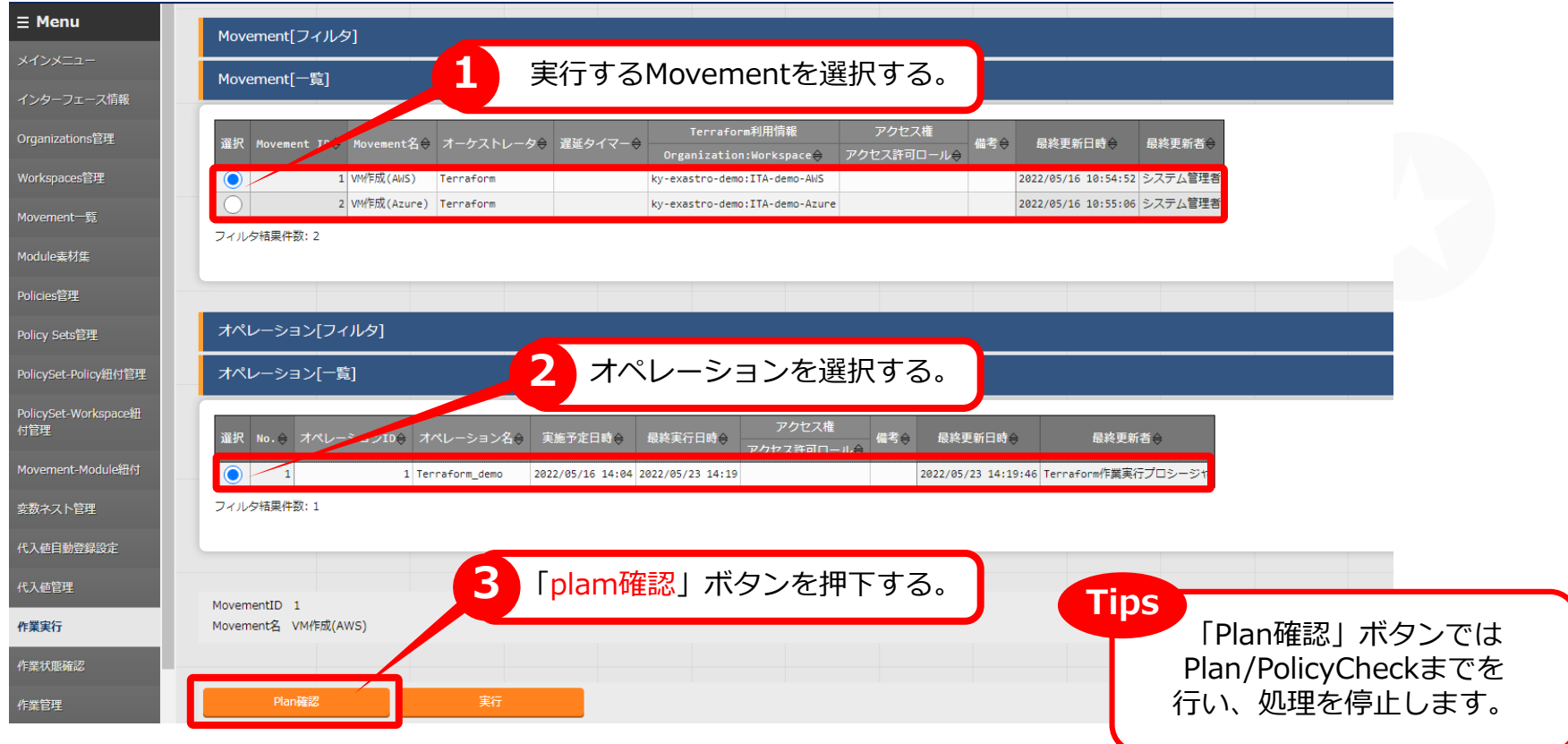

## 4.4 PolicyCheckログを確認

#### PolicyCheckログを確認する

押下後の画面遷移先で、ステータスが「完了(異常)」となっていることが確認できます。 画面下に移動し、PolicyCheckログを確認しましょう。

#### 対象作業

|             | 項目                |                        | 値                            |
|-------------|-------------------|------------------------|------------------------------|
| 作業No.       |                   |                        | 40                           |
| 実行種別        |                   |                        | Plan確認                       |
| ステータス       |                   |                        | 完了(異常)                       |
| 呼出元Symphony |                   |                        |                              |
| 呼出元Conducto | r                 |                        |                              |
| 実行ユーザ       |                   |                        | システム管理者                      |
|             | ID                |                        | 1                            |
|             | 名称                |                        | VM作成(AWS)                    |
| Movement    | 遅延タイマ(分)          |                        |                              |
|             |                   | Organization:Workspace | ky-exastro-demo:ITA-demo-AWS |
|             | lerratorm木小/H1月¥Q | RUN-ID                 | run-qM3wTwemyWLMp735         |
|             | No.               |                        | 1                            |
| オペレーション     | 名称                |                        | Terraform_demo               |
|             | ID                |                        | 1                            |
| 代入値         |                   |                        | 確認                           |
| 入力データ       | 投入データ             |                        | InputData 0000000040.zip     |
| 出力データ       | 結果データ             |                        | ResultData 000000040.zip     |
|             | 予約日時              |                        |                              |
| 作業状況        | 開始日時              |                        | 2022/05/23 14:15:04          |
|             | 終了日時              |                        | 2022/05/23 14:15:30          |

| 進行状況(                                                   | PolicyCheckログ)                                                                                                    |
|---------------------------------------------------------|----------------------------------------------------------------------------------------------------|
| フィルタ:                                                   | □該当行のみ表示                                                                                                    |
| this was du<br>sub-rules.<br>violation(s<br>or non-zero | e to the discovery of violations by the main rule and other<br>Please see the details of the policies executed below to find the<br>), which is usually indicated by a rule with a false boolean value,<br>collection data. |
| 1 policies                                              | evaluated.                                                                                                    |
| ## Policy 1                                             | : limit-proposed-monthly-cost (hard-mandatory)                                                                                                    |
| Result: fal                                             | se                                                                                                    |
| Print messa                                             | ges:                                                                                                    |
| Proposed mo                                             | nthly cost 207.1296 of workspace ITA-demo-AWS is over the limit: \$ {"coefficient                                                                                                    |
| ./limit-pro<br>Value:<br>false                          | posed-monthly-cost sentinel:33:1 - Rule "main"                                                                                                    |
| 4                                                       | Tips                                                                                                    |
|                                                         | コストが\$50を大幅に                                                                                                    |
|                                                         | 上回っていることが確認できる                                                                                                    |
|                                                         |                                                                                                    |

#### VMのサイズを変更して再度実行する。

最後に、デプロイするVMのサイズを変更して同様に実行します。

「Terraform」メニューグループ > 「代入値管理」メニューから、下表を参考に具体値を 変更し、4.3同様にPlan確認を実施しましょう。

#### 変更前

| オペレーション        | Movement    | 変数名                                               | 具体値                                     |               |
|----------------|-------------|---------------------------------------------------|-----------------------------------------|---------------|
| Terraform_demo | VM作成(AWS)   | hello_tf_instance_type                            | t2.large                                |               |
| Terraform_demo | VM作成(Azure) | VM_size                                           | Standard_B2MS                           |               |
| 変更後            |             | デプロイするインスタ<br>AWS : t2.large<br>Azure: Standard_B | マンスサイズ<br>→ t2.micro<br>2MS → Standard_ | _B1LS<br>Tips |
| オペレーション        | Movement    | 変数名                                               | 具体値                                     |               |
| Terraform_demo | VM作成(AWS)   | hello_tf_instance_type                            | t2.micro                                |               |
| Terraform_demo | VM作成(Azure) | VM_size                                           | Standard_B1LS                           |               |

### 再びPolicyCheckログを確認する

押下後の画面遷移先で、ステータスが「完了」となっていることが確認できます。 画面下に移動しPolicyCheckログを確認後、Movementを実際に実行しましょう。

| 対象作業        |                   |                          |                              | 進行状況(PolicyCheckログ)                                                                          |  |
|-------------|-------------------|--------------------------|------------------------------|----------------------------------------------------------------------------------------------|--|
|             | 項目                |                          | 値                            |                                                                                              |  |
| 作業No.       | 作業No.             |                          | 41                           |                                                                                              |  |
| 実行種別        |                   |                          | Plan確認                       | Sentinel Result: true                                                                        |  |
| ステータス       |                   |                          | 完了                           | This papelt mapps that all Sentinal policies passed and the protested                        |  |
| 呼出元Symphony | ,                 |                          |                              | behavior is allowed.                                                                         |  |
| 呼出元Conducto | r                 |                          |                              | 1 policies evaluated.                                                                        |  |
| 実行ユーザ       |                   |                          | システム管理者                      |                                                                                              |  |
|             | ID                |                          | 1                            | <pre>## Policy 1: limit-proposed-monthly-cost (hard-mandatory)</pre>                         |  |
|             | 名称                |                          | VM作成(AWS)                    | Result: true                                                                                 |  |
| Movement    | 遅延タイマ(分)          |                          |                              | Print messages:                                                                              |  |
|             | Organization:Work | Organization:Workspace   | ky-exastro-demo:ITA-demo-AWS | Proposed monthly cost 25 8012 of workspace ITA-damo_AWS is under the limit \$ {"coefficie    |  |
|             | RUN-ID            |                          | run-DocemGy9tAARgsFu         | Proposed monthly cost 23.6512 of workspace TrA-demo-Aws is under the limit 3 { coefficient : |  |
|             | No.               |                          | 1                            | ./limit-proposed-monthly-tost.sentinel:33:1 - Rule "main"                                    |  |
| オペレーション     | 名称                |                          | Terraform_demo               | true                                                                                         |  |
|             | ID                |                          | 1                            |                                                                                              |  |
| 代入値         | 代入値               |                          | 確認                           |                                                                                              |  |
| 入力データ 投入データ |                   | InputData 0000000041.zip | Tins                         |                                                                                              |  |
| 出力データ 結果データ |                   | ResultData 000000041.zip |                              |                                                                                              |  |
| 予約日時        |                   |                          | 夏史俊、コストか\$50を                |                                                                                              |  |
| 作業状況        | 開始日時              |                          | 2022/05/23 14:20:13          | 下回っていることが確認できた。                                                                              |  |
|             | 終了日時              |                          | 2022/05/23 14:20:42          |                                                                                              |  |

#### Movementを実行する

実行するModuleが定義したポリシーを適用していることが確認できました。 最後にMovementを実行し、結果を対象ホストで確認してください。

#### 「Terraform」メニューグループ > 「作業実行」メニュー

| enu               | Movement[フィルタ]                                                                                                    |
|-------------------|----------------------------------------------------------------------------------------------------|
| -ב=אי             | Movement 「町」 実行するMovementを選択する。                                                                                                    |
| ?ーフェース情報          |                                                                                                    |
| anizations管理      | 選択 Movement J <sup>1+</sup> , Movement名☆ オーケストレータ令 遅延タイマー令<br>遅延タイマー令<br>Organization:Workspace令 アクセス許可ロール会<br>備考令 最終更新日時令 最終更新者令                                     |
| spaces管理          | ①         1         VM作成(AWS)         Terraform         ky-exastro-demo:ITA-demo-AWS         2022/05/16         10:54:52         システム管理者                              |
| ient一覧            | 2     VW作成(Azure)     Terraform     ky-exastro-demo-Azure     2022/05/16 10:55:06     システム管理者                                                                         |
| le素材集             | フィルタ結果件数: 2                                                                                                    |
| es管理              |                                                                                                    |
| Sets管理            | オペレーション[フィルタ]                                                                                                    |
| Set-Policy紐付管理    | オペレーション[一覧] 2 オペレーションを選択する。                                                                                                    |
| icySet-Workspace紐 | 7/1/7 接                                                                                                    |
| 理                 | 選択 No.                                                                                                    |
| ment-Module紐付     | ①         1         Terraform_demo         2022/05/16         14:04         2022/05/23         14:19         2022/05/23         14:19:46         Terraform/作業実行プロシージャ |
| マト管理              | フィルタ結果件数: 1                                                                                                    |
| 自動登録設定            |                                                                                                    |
| 値管理               | 3 「実行」ボタンを押下する。<br>Tipe                                                                                                    |
| ŧī                | MovementD 1<br>MovementS VM/rtd(AWS)                                                                                                    |
| 《態確認              |                                                                                                    |
| 聲理                |                                                                                                    |
|                   |                                                                                                    |

#### Movementの詳細結果を確認する

実行後の画面遷移先で、実行ステータスやログを確認することができます。 投入データや出力データを確認することも可能です。

| 対象作業        |                 |                        |                              | 進行状況(Planログ)                                                                                                    |
|-------------|-----------------|------------------------|------------------------------|----------------------------------------------------------------------------------------------------|
|             | 項目              |                        | 値                            |                                                                                                    |
| 作業No.       |                 |                        | 42                           | フィルタ: 回該当行のみ表示                                                                                                    |
| 実行種別        |                 |                        | 通常                           |                                                                                                    |
| ステータス       |                 |                        | 完了                           | DTerraform v1.2.0                                                                                                    |
| 呼出元Symphony |                 |                        |                              | on linux_amd64                                                                                                    |
| 呼出元Conducto | r               |                        |                              | Initializing Terraform configuration                                                                                                    |
| 実行ユーザ       |                 |                        | システム管理者                      | {"@level":"info","@message":"Terraform 1.2.0","@module":"terraform.ui","@timestamp":                                                                                                  |
|             | ID              |                        | 1                            | راتوبوبوبوبا: "Info", "@message": "aws_instance.neiio-tf-instance[0]: Refreshing state<br>{"@level":"info"."@message":"aws instance.hello-tf-instance[1]: Refreshing state            |
|             | 名称              |                        | VM作成(AWS)                    | <pre>{"@level":"info","@message":"aws_instance.hello-tf-instance[2]: Refreshing state</pre>                                                                                           |
| Movement    | 遅延タイマ(分)        |                        |                              | ["@level":"info", "@message":"aws_instance.hello-tf-instance[0]: Refresh complete [id<br>{"@level":"info", "@message":"aws_instance.hello-tf-instance[2]: Refresh complete [id        |
|             |                 | Organization:Workspace | ky-exastro-demo:ITA-demo-AWS | {"@level":"info","@message":"aws_instance.hello-tf-instance[1]: Refresh complete [id                                                                                                  |
|             | lerratorm不引用1月程 | RUN-ID                 | run-3fk7SA9fhSTr9eXZ         | <pre>{"@level":"info","@message":"aws_instance.hello-tf-instance[3]: Plan to create","@mo {"@lavel":"info"""@message":"aws_instance hello-tf-instance[4]: Plan to create","@me </pre> |
|             | No.             |                        | 1                            | <pre>{"@level::"info", "@message": "Plan: 2 to add, 0 to change, 0 to destroy.", "@module":"</pre>                                                                                    |
| オペレーション     | 名称              |                        | Terraform_demo               |                                                                                                    |
|             | ID              |                        | 1                            |                                                                                                    |
| 代入値         |                 |                        | 確認                           |                                                                                                    |
| 入力データ       | 投入データ           |                        | InputData 000000042.zip      |                                                                                                    |
| 出力データ       | 結果データ           |                        | ResultData 000000042.zip     |                                                                                                    |
|             | 予約日時            |                        |                              |                                                                                                    |
| 作業状況        | 開始日時            |                        | 2022/05/23 14:31:51          | Tine                                                                                                    |
|             | 終了日時            |                        | 2022/05/23 14:33:17          | lips                                                                                                    |
| 投入<br>Zipフ  | データヤ<br>アイルを    | ■結果デーク<br>ダウンロー        | タをまとめた<br>-ドできます。            | ips 結果はAWS、Azureアカウントに<br>アクセスし各3台のVMが新たに作成さ<br>れているかを確認してください。                                                                                                    |

#### インスタンス数を変更して再度実行する

最後に、デプロイするインスタンス数を変更して同様に実行します。

「Terraform」メニューグループ > 「代入値管理」メニューから、下表を参考に具体値を 変更し、4.3同様に作業実行しましょう。

#### 変更前

| オペレーション        | Movement    | 変数名                                   | 具体値                                                     |     |
|----------------|-------------|---------------------------------------|---------------------------------------------------------|-----|
| Terraform_demo | VM作成(AWS)   | hello_tf_instance_count               | 3                                                       |     |
| Terraform_demo | VM作成(Azure) | VM_count                              | 3                                                       |     |
| 変更後            |             | デプロイするイン<br>AWS : 3台→<br>Azure : 3台 → | vスタンス数を<br>5台 に <mark>増設</mark><br>1台 に <mark>減設</mark> | Tir |
| オペレーション        | Movement    | 変数名                                   | 具体値                                                     |     |
| Terraform_demo | VM作成(AWS)   | hello_tf_instance_count               | 5                                                       |     |
| Terraform_demo | VM作成(Azure) | VM_count                              | 1                                                       |     |

### インスタンスの増減を確認

AWS・Azureにブラウザから接続し、VMインスタンスの数が変更した通りに増減している か確認しましょう。

#### AWS

| Name                | ▲ インスタンス ID         |
|---------------------|---------------------|
| ita-demo-instance-1 | i-09d4ef69fbb6dbefc |
| ita-demo-instance-2 | i-00279e828d1584f73 |
| ita-demo-instance-3 | i-08f638e6fb9fcd2a2 |

#### Azure

| □ 名前 ↑↓                     |
|-----------------------------|
| 🗌 🌆 ita-demo-nwif-0         |
| 🔲 🌆 ita-demo-nwif-1         |
| 🔲 🌇 ita-demo-nwif-2         |
| 🗌 🛢 ita-demo-os-disk-0      |
| 🗌 🛢 ita-demo-os-disk-1      |
| 🗌 🛢 ita-demo-os-disk-2      |
| 🔲 📼 ita-demo-public-ip-0    |
| 🔲 📼 ita-demo-public-ip-1    |
| 🔲 🚟 ita-demo-public-ip-2    |
| 🗌 🎈 ita-demo-security-group |
| ☐ < i>ita-demo-vnet         |
| 🗌 🖳 ita-demo-web-azure-0    |
| 🗌 👤 ita-demo-web-azure-1    |
| 🔲 🖳 ita-demo-web-azure-2    |

| Name                | ▲ インスタンス ID         |
|---------------------|---------------------|
| ita-demo-instance-1 | i-09d4ef69fbb6dbefc |
| ita-demo-instance-2 | i-00279e828d1584f73 |
| ita-demo-instance-3 | i-08f638e6fb9fcd2a2 |
| ita-demo-instance-4 | i-0892491d496eb3cf5 |
| ita-demo-instance-5 | i-0adb40124875a7b06 |

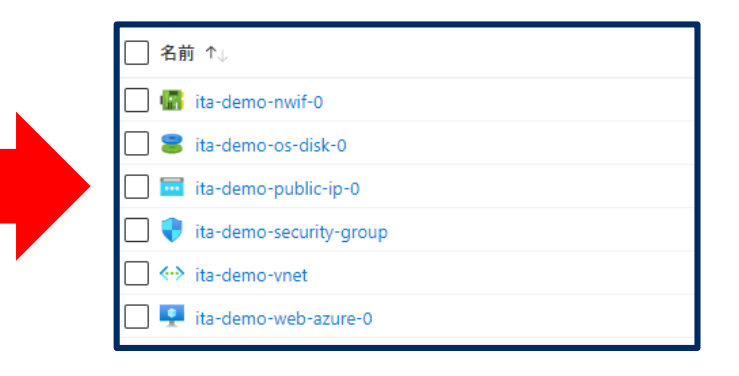

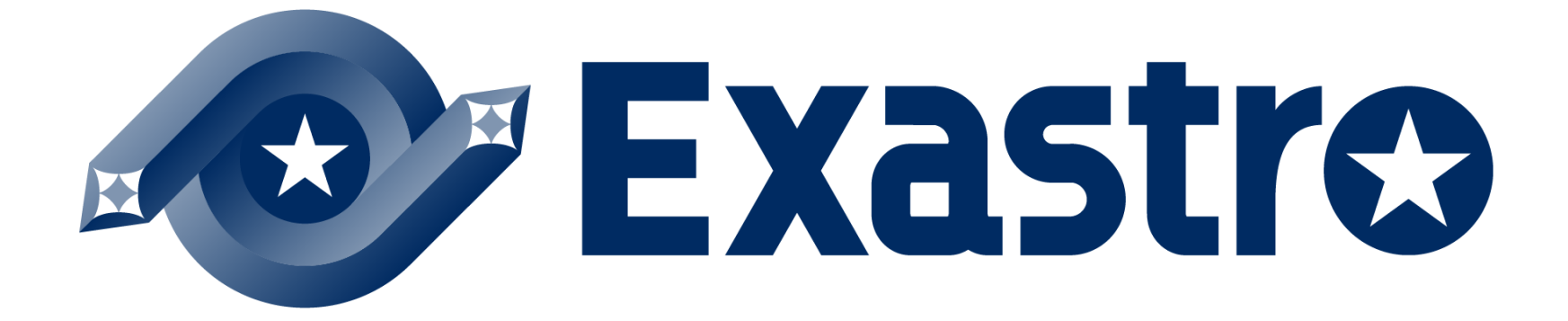